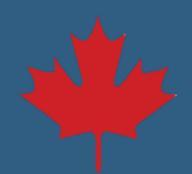

## Mise à jour des renseignements sur l'institution financière Étape par étape

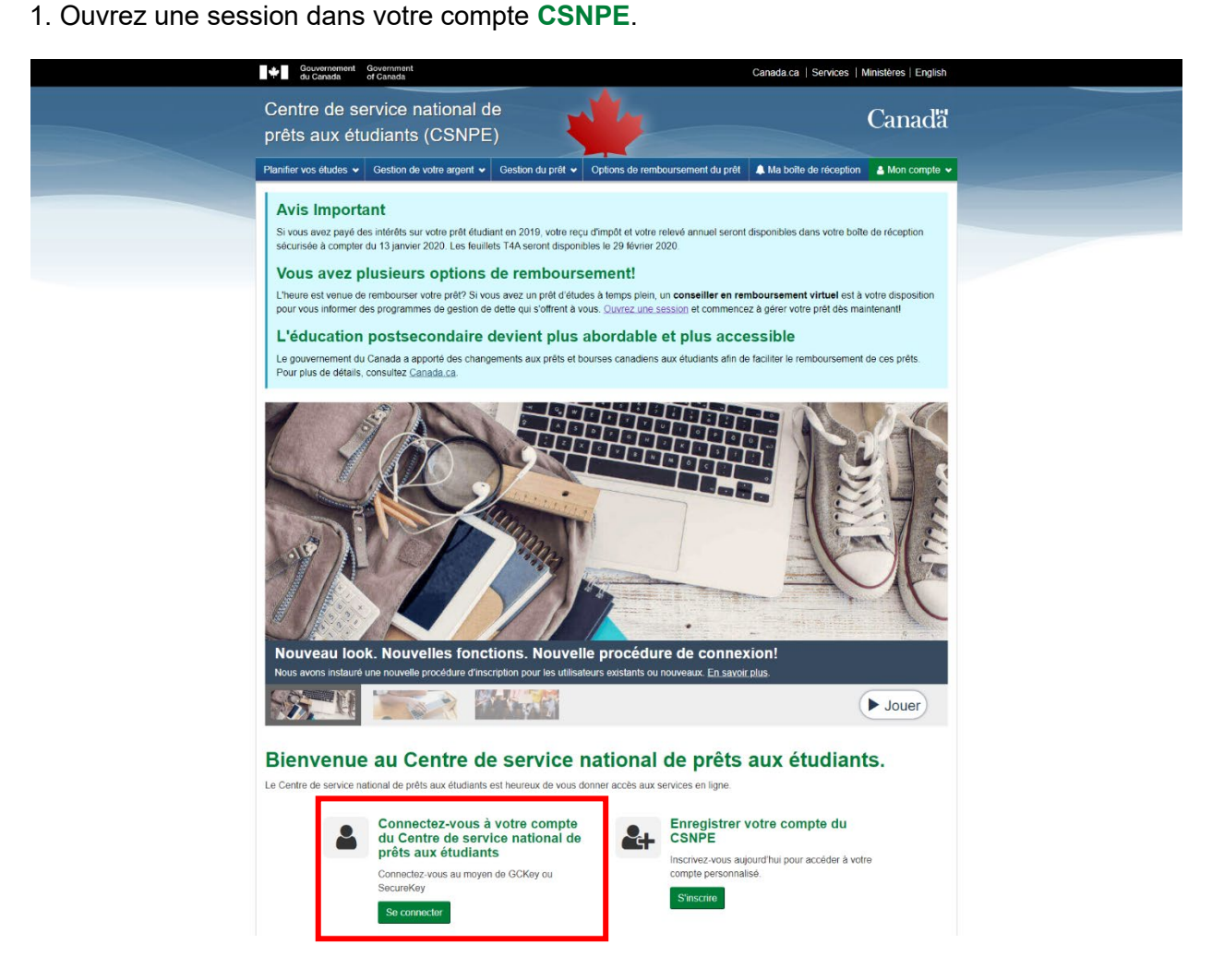

2. Sélectionnez Renseignements sur l'institution financière dans le menu déroulant Mon compte.

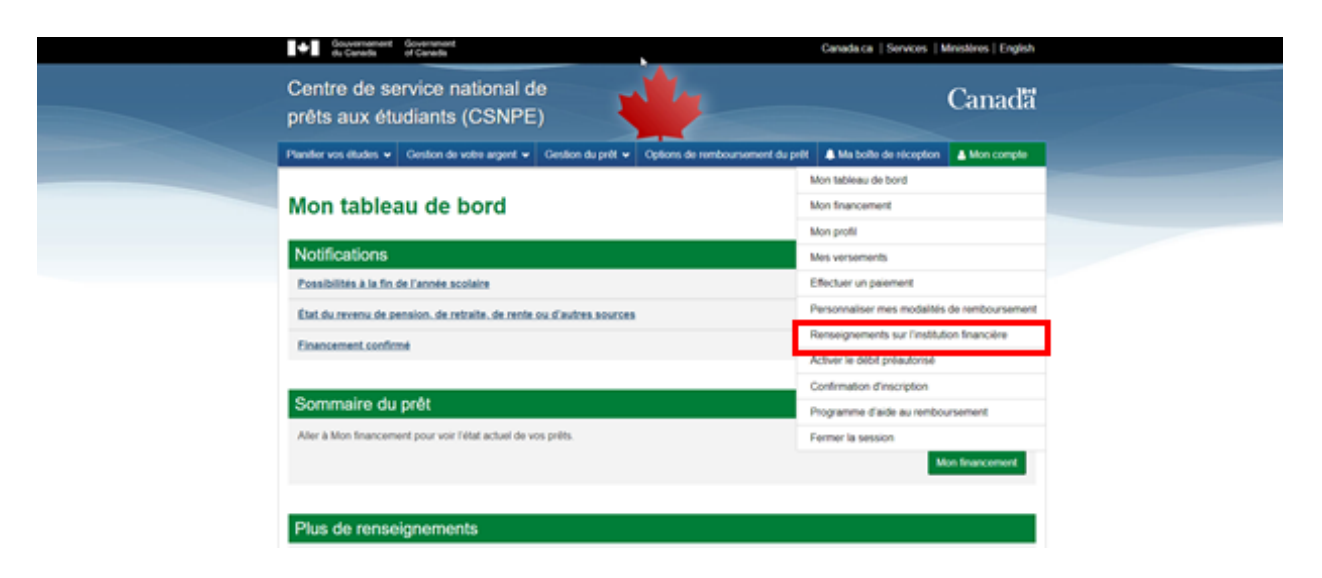

3. Ajoutez ou modifiez des renseignements.

## Ajoutez :

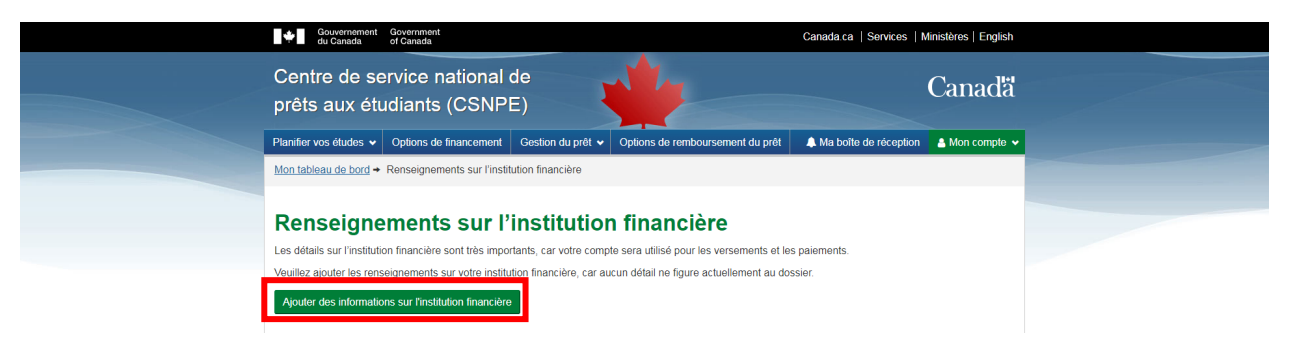

## Modifiez :

| Gouvernement du Canada of Canada                                                     | Canada.ca   Services                                  | s   Ministères   English |
|--------------------------------------------------------------------------------------|-------------------------------------------------------|--------------------------|
| Centre de service national de prêts aux étudiants (CSNPE)                            | 4                                                     | Canadä                   |
| Planifier vos études • Gestion de votre argent • Gestion du prêt • Op                | tions de remboursement du prêt 🛛 🌲 Ma boîte de récept | tion 🔺 Mon compte 🗸      |
| Mon tableau de bord + Renseignements sur l'institution financière (renseignem        |                                                       |                          |
|                                                                                      |                                                       |                          |
| Renseignements sur l'institution fin<br>bancaires)                                   | 5                                                     |                          |
| Les détails sur l'institution financière sont très importants, car votre compte sera |                                                       |                          |
| Numéro d'institution financière                                                      |                                                       |                          |
| 002                                                                                  |                                                       |                          |
| Numéro de transit                                                                    | Numéro de compte                                      |                          |
| 51003                                                                                | ****884                                               |                          |
| Modifier mes renseignements bancaires                                                |                                                       |                          |

4. Entrez les renseignements relatifs à votre institution financière, lisez et acceptez les **Modalités** et cliquez sur Mettre à jour pour compléter le processus.

| Centre de service national de<br>préte aux étudiants (CSNPE)  Per ne voe dutes   Gesten de voer argent  Gesten de voer argent  Gesten de v                                                                                                    | vernement Government<br>Janada of Canada                                                                                                    | Canada.ca   Services   Ministères   Enç                                                                                                    |
|----------------------------------------------------------------------------------------------------|----------------------------------------------------------------------------------------------------|----------------------------------------------------------------------------------------------------|
| Partiner vos edutos •       Qeston du votro argent •       Qeston du pret •       Options du remboursement lu pret       A la bolte du réceptor       A la bolte du réceptor         Modifiére les renseignements sur l'institution financière. (conseignements bancaires)       •       Modifiére les renseignements (bancaires) sur mon institution financière. (conseignements bancaires)         Modifiére les renseignements (bancaires) sur mon institution financière. (conseignements, bancaires)       •       Modifiére les renseignements (bancaires) sur mon institution financière canadienne et que le compte doit être à votre nom ou délenu conjointement.         Surverez-vous qu'il doit s'agir d'une institution financière canadienne et que le compte doit être à votre nom ou délenu conjointement.       •         Veullez entrer les renseignements ur votre institution financière dans les champs ci dessous.       •       •         Veullez entrer les renseignements ur votre institution financière dans les champs ci dessous.       •       •         Munéro de l'institution financière (a chiffres) (requis)       •       •       •         •       •       •       •       •       •         •       •       •       •       •       •       •       •       •       •       •       •       •       •       •       •       •       •       •       •       •       •       •       •       • <t< th=""><th>de service national de<br/>aux étudiants (CSNPE)</th><th>Canac</th></t<>                                                                                                    | de service national de<br>aux étudiants (CSNPE)                                                                                                    | Canac                                                                                                    |
| Motableau de bod + Renseignements sur linstitution financière (norseignements bancaires) • Modifier ies renseignements (bancaires) sur mon institution financière Surfaction et la surfaction et la surfaction et                                                                                                    | études 🗸 Gestion de votre argent 🖌 Gestion du prêt 🔹                                                                                                    | <ul> <li>Options de remboursement du prêt A Ma boîte de réception</li> <li>A Mon companya Management</li> </ul>                                                                                                    |
| Modifier les renspingements (bancaires) sur mon institution financière dans les transactions en attente, comme les versements et les paiements, il es pourrat que le modification es out pas tratiée à temps. Le cas chément, les transactions en attente, comme les versements et les paiements, il es pourrat que le modification es out pas tratiée à temps. Le cas chément, les transactions en attente, servint tratées au moyen des rensegnements qui figurent actuelle no desense. Pour éviter que celas se produise, nous vous demandos de soumettre vois demandes de modification en temps opportune.         vouvenez-vous qu'il doit s'agri d'une institution financière canadienne et que le compte doit étre à votre nom ou détenu conjointement.         Valliez nettre tes renseignements sur votre institution financière dans les champs ci-dessous.         Charlié de l'institution financière (3 chiffres) (requis) <ul> <li>* Numéro de transit (6 chiffres) (requis)</li> <li>* Confirmez le numero de compte (requis)</li> </ul> Mueire de l'institution financière (3 chiffres) (requis) <ul> <li>* Confirmez le numero de compte (requis)</li> <li>* Confirmez le numero de compte (requis)</li> </ul> Mueire du compte (de 7 à 12 chiffres) (requis) <ul> <li>* Confirmez le numero de compte (requis)</li> <li>* Confirmez le numero de compte (requis)</li> <li>* Date cas modalités (ci-dessous) d'autorisation des modifications appotées aux renseignements sur votre institution financière auxerative da la regoit de modalités (ci-dessous) d'autorisation des modifications appotées eux renseignements (a transit de compte de institut financhère adue la la prepare de modalités (vous, le(s) payeurs) ou la</li></ul>                                                                                                    | i de bord → Renseignements sur l'institution financière (rens<br>les renseignements (bancaires) sur mon institution financière                                                                                                    | eignements bancaires)<br>e                                                                                                    |
| Detenir de l'aide pour trouver les ronseignements demandés         Numéro de l'institution financière (3 chiffres) (requis)       * Numéro de transit (6 chiffres) (requis)         Numéro de l'institution financière (3 chiffres) (requis)       * Confirmez le numero de compte (requis)         Numéro du compte (de 7 à 12 chiffres) (requis)       * Confirmez le numero de compte (requis)         Mudalités et conditions       * Confirmez le numero de compte (requis)         Mudalités et conditions       * Confirmez le numero de compte (requis)         Reader de l'institution financière expendencies du la divisation des modifications aportées aux renseignements sur votre institution financière et por arasfart décironne du titre du montant et du prêt indiqués. Note : Les paiements subséquents seront prélevés jusqu'à c le prêt ait été remboursé indigralement.         Les renseignements relatits à l'institution financière dans la présente entente peuvent être modifiés en accédant à la page de mise à jour des preseignements sur l'institution financière dans la présente entente peuvent être modifiés en accédant à la page de mise à jour des preseignements sur l'institution financière dans la présente entente peuvent être modifiés en accédant à la page de mise à jour des paiements.         Les renseignements sur l'institution financière dans la présente entente peuvent être modifiés en accédant à la page de mise à jour des paiements.         Les renseignements sur l'institution financière alla compte bancare. Les renseignements que vous fournissez doivent avoir trait au compte d'un prévis écrit concernant les prélevement préautorisés, conformément aux règles de l'Association canadienne de paiements. <t< td=""><td>Fier les renscignements (ba<br/>ndre note qu'en raison des délais de traitement et des transe<br/>ne soit pas traitée à temps. Le cas échéant, les transactions<br/>s Pour éviter que cela se produise, nous vous demandons d<br/>ouus qu'il doit s' agir d'une institution financière canademene et<br/>re les rensegmements sur votre institution financière dans le</td><td>ancaires) sur mon institution financiè<br/>actors en attente, comme les versements et les paiements, il se pourait que la<br/>se natente secont tratées au moyen des trenseignements qui figuent actuellement of<br/>le soumette vois demandes de modification en temps opportun.<br/>It que le compte doit être à votre nom ou détenu conjointement.<br/>es champs ci-dessous.</td></t<> | Fier les renscignements (ba<br>ndre note qu'en raison des délais de traitement et des transe<br>ne soit pas traitée à temps. Le cas échéant, les transactions<br>s Pour éviter que cela se produise, nous vous demandons d<br>ouus qu'il doit s' agir d'une institution financière canademene et<br>re les rensegmements sur votre institution financière dans le    | ancaires) sur mon institution financiè<br>actors en attente, comme les versements et les paiements, il se pourait que la<br>se natente secont tratées au moyen des trenseignements qui figuent actuellement of<br>le soumette vois demandes de modification en temps opportun.<br>It que le compte doit être à votre nom ou détenu conjointement.<br>es champs ci-dessous.                                      |
| uméro du compte (de 7 à 12 chiffres) (requis)  Confirmez le numero de compte (requis)  Conditités et conditions  Aullez lire et accepter les modalités (ci-dessous) d'autorisation des modifications apportées aux renseignements sur votre institution financière et po institution financière susmentionne au titre du montant et du prêt indiqués. Note : Les paiements subséquents seront prélevés jusqu'à c le prêt at été remboursé intégralement.  Les renseignements relatifs à l'institution financière dans la présente entente peuvent être modifiés en accédant à la page de mise à jour des ransaignements sur l'institution financière dans la présente entente peuvent être modifiés en accédant à la page de mise à jour des ransaignements sur l'institution financière dans la présente entente peuvent être modifiés en accédant à la page de mise à jour des ransaignements sur l'institution financière dans la présente entente peuvent être modifiés en accédant à la page de mise à jour des ransaignements sur l'institution financière dans la présente entente peuvent être modifiés en accédant à la page de mise à jour des ransaignements sur l'institution financière ente préautorisée, conformément aux règles de l'Association canadienne des paiements. Si vous avez déjà un prélèvement préautorisée palace, une tois que la nouvelle autorisation entrera en vigueur, elle remplacera l'entente précédent is nouveaux transaignements qu'elle contient. Vous, le payeur, Pourz révoquer votre autorisation, sous réserve de l'envoi d'un avis au CSNPE au moins 10 jours civils avant le prochain prélèver préautorisé prévu. Pour de plus amples renseignements sur votre doit d'annuier une entente de prélèvement préautorisé, usitez le site Je confirme que j'al pris connaissance de l'intégralité des modalités ci-dessus et que je les accepte (requis)                                                                                                    | aide pour trouver les renseignements demandés<br>l'institution financière (3 chiffres) (requis)                                                                                                    | * Numéro de transit (5 chiffres) <mark>(requis)</mark>                                                                                                    |
| Modalités et conditions Veullacitie et accepter les modalités (ci-dessous) d'autorisation des modifications apportées aux renseignements sur votre institution financière et por transfert électronique de fonds. En acceptant ces modalités, vous, le(s) payeur(s) ou la (les) payeuse(s) (ci après, le « payeur »), autorisez par les présentes le <b>Canada</b> à débiter le compte de l'institution financière autorisation au titre du montant et du prêt indiqués. Note : Les paisements subséquents seront prélevés jusqu'à c les renseignements relatifs à l'institution financière dans la présente entents peuvent être modifiés en accédant à <u>la page de mise à jour des</u> innacière canadinne que vous définere en votre non, soul ou conjointiment. Vous acceptes de monocer à toute exigence relative à la recept d'un prévais etric concernant les prévenentes prévaiorités, conformément aux religie de l'Association canadienne de patience in stitu innacière ente prévenents prévaiorités, conformément aux religie de l'Association canadiene de patience in sterespin innacière canadienne que vous définere en votre non, soul ou conjointiment. Vous acceptes de monocer à toute exigence relative à la recept d'un prévais exit concernant les prévenents prévaiorités, conformément aux en religie de l'Association canadienne des patiences. Si vous avez déjà un prélévement préautorisé, on prévais de la page de naisce allocation canadienne des patiences. Vous, le payeur, pouvez révoquer vote autorisation, sous réserve de l'envoi d'un avis au CSNPE au moins 10 jours civils avant le prochain préléver préautorisé prévu. Pour de plus amples renseignements sur votre droit d'annuir une entente de prélévement préautorisé, visitez le site  Je confirme que j'al pris connaissance de l'intégralité des modalités ci-dessus et que je les accepte (requis)                                                                                                    | compte (de 7 à 12 chiffres) (requis)                                                                                                    | * Confirmez le numero de compte (requis)                                                                                                    |
| Les renseignements relatits à l'institution financière dans la présente entente peuvent être modifiés en accédent à la <u>grang de mise à jour des</u><br>renseignements sur l'institution financière et le compte bancaire. Les renseignements que vous fournissez doivent evoir trait au compte d'une institu<br>financière canadiunin que vous détinnéz en votre nom, soul ou conjointement dux accepte de renoncer à toute exigence relative à la récept<br>d'un préavité sécrit concernant les prélèvements préautorisée, conformément aux règles de l'Association canadienne des paléments.<br>Si vous avez d'éjuin prélèvement préautorisée en place, une fois que la nouvelle autorisation entrera en vigueur, elle remplacera l'entente précédent<br>les nouveaux renseignements qu'elle contient.<br>Vous, le payeur, pouvez révoquer votre autorisation, sous réserve de l'envoi d'un avis au CSNPE au moins 10 jours civils avant le prochain prélèvem<br>préautorisé prévu. Pour de plus amples renseignements sur votre d'ort d'annuier une entente de prélèvement préautorisé, visitez le site<br>* Je confirme que j'ai pris connaissance de l'intégralité des modalités ci-dessus et que je les accepte (requis)                                                                                                    | et accepter les modalités (ci-dessous) d'autorisation des mon<br>ctronique de fonds.<br>Lant cas modalités, vous, le(s) payeur(s) ou la (les) payeuse(<br>l'institution financière susmentionné au titre du montant et c<br>été remboursé intégralement.                                                                                                    | difications apportées aux renseignements sur votre institution financière et pour le<br>(s) (ci après, le « payeur »), autorisez par les présentes le <b>Canada</b> à débiter le<br>du prêt indiqués. Note : Les paiements subséquents seront prélevés jusqu'à ce que                                                                                                    |
| Vous, le payeur, pouvez révoquer votre autorisation, sous réserve de l'envoi d'un avis au CSNPE au moins 10 purs civils avant le prochain prélèver<br>préautorisé prévu. Pour de plus amples renseignements sur votre droit d'annuler une entente de prélèvement préautorisé, visitez le site                                                                                                    | ignements relatifs à l'institution financière dans la présente e<br>mants sur l'institution financière d la compte barcaire. Les r<br>canadionne que vous détence en votre nom, soul ou conpin<br>visi écrit concernant les prélèvements préautorisés, cont<br>vez déjà un prélèvement préautorisé en place, une fois que la<br>aux rensaignements qu'elle contient. | Intente peuvent être modifiés en accédant à l <u>a page de mise à jour des</u><br>enseignements que vous fournissez doivent avoir taril au compte d'une institution<br>internant. Vous acceptez de renoncer à toute exigence relative à la réception<br>formément aux règles de l'Association canadienne des palements.<br>la nouvelle autorisation entrera en vigueur, elle remplacera l'entente précédente et |
| ` ■ Je confirme que j'ai pris connaissance de l'intégralité des modalités ci-dessus et que je les accepte (requis)                                                                                                    | ayeur, pouvez révoquer votre autorisation, sous réserve de l'<br>jé prévu. Pour de plus amples renseignements sur votre droit                                                                                                    | l'envoi d'un avis au CSNPE au moins 10 jours civils avant le prochain prélèvement<br>it d'annuler une entente de prélèvement préautorisé, visitez le site                                                                                                    |
| Annu <mark>r</mark> Met                                                                                                    | rme que j'ai pris connaissance de l'intégralité des modal                                                                                                    | lités ci-dessus et que je les accepte (requis)                                                                                                    |
|                                                                                                    |                                                                                                    | Annu r Mettre à jo                                                                                                    |

5. Cela fait, vous serez redirigé vers la page Renseignements sur l'institution financière et un messages' affichera indiquant que la mise à jour a été effectuée. Un message confirmant les changements sera également envoyé à votre boîte courriel du CSNPE.

| Gouvernament Governament<br>du Canadia of Canadia                                                                                                    |                                                                                                    | Canada.ca   Servic                      | ces   Ministères   English |  |  |
|----------------------------------------------------------------------------------------------------|----------------------------------------------------------------------------------------------------|-----------------------------------------|----------------------------|--|--|
| Centre de service na<br>prêts aux étudiants (                                                                                                    | ational de<br>CSNPE)                                                                                                    |                                         | Canadă                     |  |  |
| Plantier vos études 🕶 Gestion de vo                                                                                                    | antier vos études 🗴 Gestion de votre argent 🖌 Gestion du prêt 🖌 Options de remboursement du prêt 🌲 Ma bolle de réception 🛔 Mon compte 💌 |                                         |                            |  |  |
| Mon tableau de bord + Renseignemer                                                                                                    |                                                                                                    |                                         |                            |  |  |
| O Yous avez mis à jour les renealgements sur vote institution financière.     Wealing prendre note guien ranon des déliais de traitement, ce chargement ne prendre pas effet inmédiatement. Annu, les hansactions en surpress, colais se produise, nous vous recommendos de sournetere voi demandes de modification en temps opportun: |                                                                                                    |                                         |                            |  |  |
| Numéro de transit Numéro de                                                                                                    |                                                                                                    | Numéro de compte                        |                            |  |  |
| 05802                                                                                                    |                                                                                                    | 678                                     |                            |  |  |
| Modifier mes renseignements bancal                                                                                                    | 105                                                                                                    |                                         |                            |  |  |
|                                                                                                    |                                                                                                    | Dane de                                 | modification : 2020-02-29  |  |  |
| Conditions Politique de confidentialité                                                                                                    |                                                                                                    |                                         |                            |  |  |
| Alde<br>EAQ<br>Sécurité                                                                                                    | A propos<br>A propos du CSNPE                                                                                                    | Contactez-nous<br>Pour joindre le CSNPE |                            |  |  |

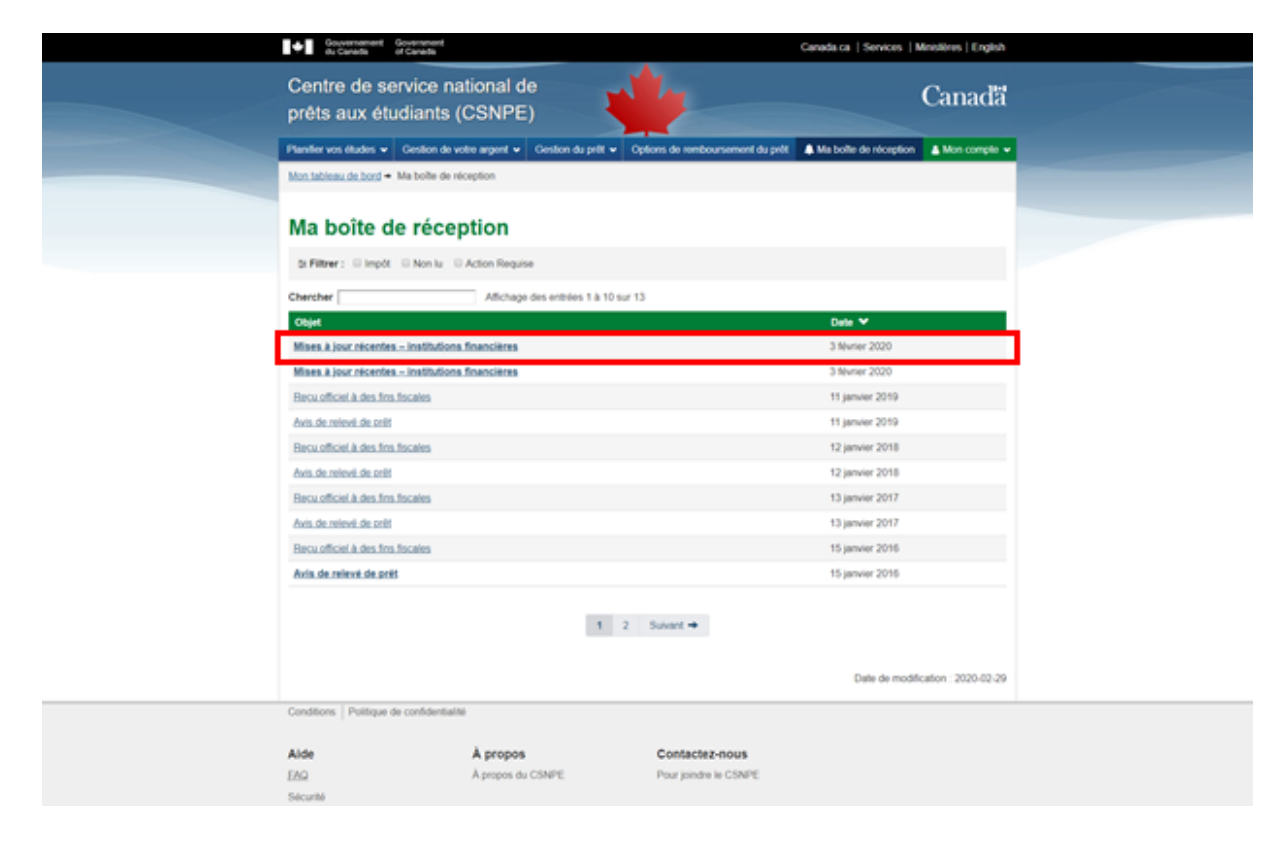

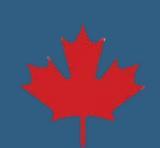